## 【検定料支払い手順】指定校推薦入試・附属高校推薦入試

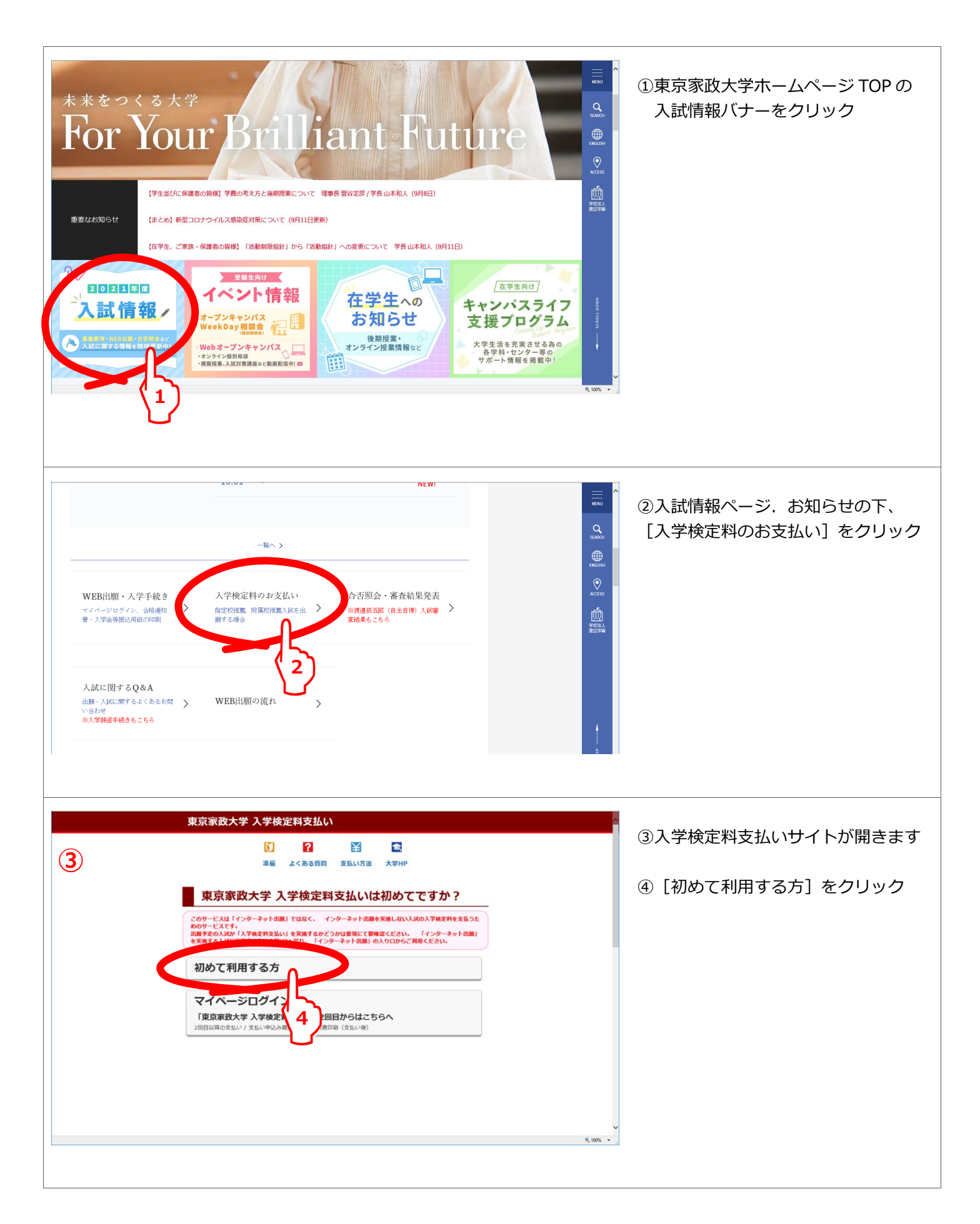

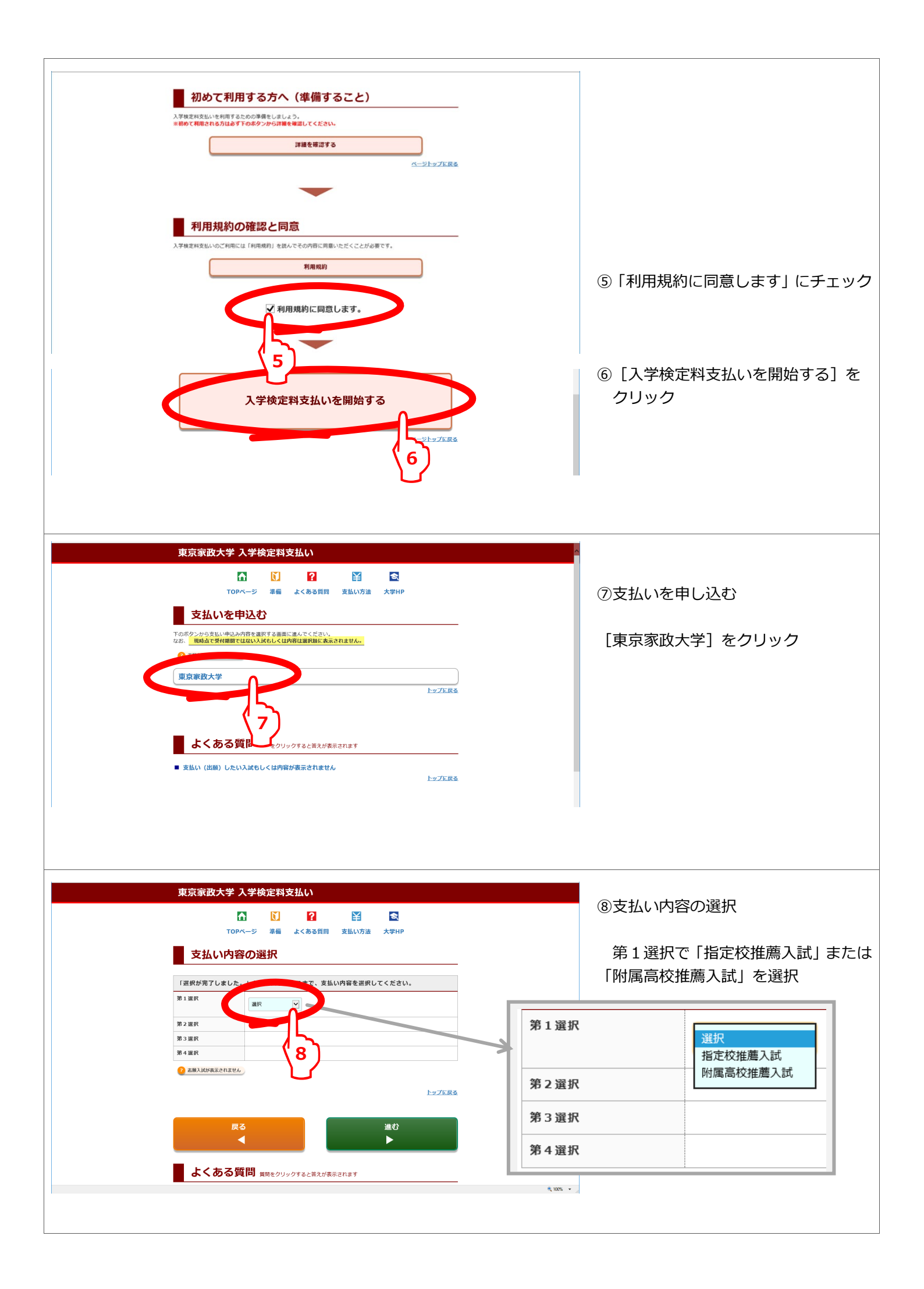

| 支払い内                                                                                                    | LLI CL LE LE LE LE LE LE LE LE LE LE LE LE LE                                                                                                    |                                                                                                    |                                                                                                    |
|----------------------------------------------------------------------------------------------------|----------------------------------------------------------------------------------------------------|----------------------------------------------------------------------------------------------------|----------------------------------------------------------------------------------------------------|
| XIIVIPI                                                                                                    | 日の送水                                                                                                    |                                                                                                    | の第4選択主で自動で入力され                                                                                                    |
| 「選択が完了しました<br>第1選択                                                                                                    | と。」という文字が出るまで、支払い内容を選択してください。                                                                                                    | -                                                                                                    | 「選択が完了しました」と表示                                                                                                    |
| 第2選択                                                                                                    |                                                                                                    | 9                                                                                                    | = t                                                                                                    |
|                                                                                                    | 第三選択へて                                                                                                    | -                                                                                                    | \$ 9 °                                                                                                    |
| 第3選択                                                                                                    | 第四道訳へ)                                                                                                    |                                                                                                    |                                                                                                    |
| 第4選択                                                                                                    | 指定校祖職入試 35000円)                                                                                                    |                                                                                                    |                                                                                                    |
| 2 志服入ばが表示されませ                                                                                                    | n v                                                                                                    |                                                                                                    |                                                                                                    |
|                                                                                                    | 選択が完了しました                                                                                                    |                                                                                                    |                                                                                                    |
| 下記の内容に間違い                                                                                                    | いがないかもう一度確認してから、「進む」ボタンで先に進んでください。                                                                                                    | _                                                                                                    |                                                                                                    |
| 商品名称                                                                                                    | 指定校推薦 3万5千円 東京家政大・短大<br>35.000円                                                                                                    | -                                                                                                    |                                                                                                    |
| 事務手数料                                                                                                    | 990円                                                                                                    |                                                                                                    |                                                                                                    |
| B                                                                                                    |                                                                                                    |                                                                                                    | ⑩選択内容に間違いがないこと<br>確認して、[進む▶]をクリ                                                                                                    |
| よくある<br>= 支払い (出願) した                                                                                                    | 質問 実際をクリックすると苦えが表示されます<br>10)<br>い入試もしくは内容が表示されません                                                                                                    | _                                                                                                    |                                                                                                    |
| 東京家政大学                                                                                                    | 入学検定料支払い                                                                                                    |                                                                                                    | 10個人情報入力<br>「志願者の情報」「メールアド」                                                                                                    |
| 個人情報                                                                                                    | እታ                                                                                                    | _                                                                                                    | 入力し                                                                                                    |
| <ol> <li>         2. JIS現格の第一水準、、<br/>入力してください。         3. ローマ数字(I、II、<br/>力してください。         4. その他文字の入力・I     </li> </ol>                                                                                                    | 日です。<br>第二水準の選字のみ入力できます。それ以外の選字は第一水準、第二水準の選字に置き換えて<br>軍)等の環境依存文字も入力できません。算用数字(1、2、3)等に置き換えて<br>月目の選択方法については <u>ごちら</u> を参考にしてください。                                                                                                    | λ                                                                                                    |                                                                                                    |
| 志願者の情報                                                                                                    |                                                                                                    | -                                                                                                    | 12 [リンタイムハスキーを取得                                                                                                    |
| <b>以</b> 曰( <i>读于</i> ) <mark>初来</mark>                                                                                                    | 家政はな<br>22文字まで入力できます。姓と名の間に空白を入力してください。                                                                                                    | • (11)                                                                                                    | クリック                                                                                                    |
| 氏名(力ナ) 必須                                                                                                    | ber אל                                                                                                    |                                                                                                    |                                                                                                    |
|                                                                                                    | カタカナで20文字まで入力できます。姓と名の間に空白を入力してください。                                                                                                    | _                                                                                                    | 13登録したメールアドレスに、                                                                                                    |
| 午年月日 2000                                                                                                    | 西暦 2003 年 5 月 6 日 (平成15年5月6日)                                                                                                    |                                                                                                    | ロンタイムパフセーが通知さ                                                                                                    |
| 生年月日 必須                                                                                                    | ※数字のみ入力可                                                                                                    |                                                                                                    |                                                                                                    |
| 至年月日 必須<br>性別 <mark>必須</mark>                                                                                                    | ※数字のみ入力可 ○ 1.男 ● 2.女                                                                                                    |                                                                                                    | ランライムバスキーが通知と                                                                                                    |
| 王年月日 2320<br>性別 2530<br>電話番号 2530                                                                                                    | ※数字のみ入力可<br>○ 1.男 ● 2.女<br>03 - 3961 - 5228                                                                                                    |                                                                                                    |                                                                                                    |
| 生年月日 231<br>住湖 553<br>電話選号 233<br>郵使番号                                                                                                    | ※数字のみ入力可<br>1. 男 ● 2. 女<br>03 - 3961 - 5228<br>173 - 0003<br>本の形成の意味があったる年代に良いしたれたす。                                                                                                    | 東京家政<br>パスキー                                                                                                    | 大学入学検定料支払いワンタイム<br>の通知 > 受信トレイ×                                                                                                    |
| 生中月日 33<br>113 22<br>和波順号 25<br>都使用句                                                                                                    | <ul> <li>※数字のみ入力可</li> <li>1.男● 2.女</li> <li>33 - 3961 - 5228</li> <li>173 - 0003</li> <li>※住所の郵便番号で特定できる部分が自動で入力されます。</li> <li>郵便番号は日本国内住所の場合のみ入力してください。</li> </ul>                                                                                                    | 東京家政<br>パスキー                                                                                                    | 大学入学検定料支払いワンタイム<br>の通知 > <sup>変遣トレイ×</sup>                                                                                                    |
| 生年月日 221<br>竹須 252<br>取返商号 250<br>弊便長号<br>住所 252                                                                                                    | <ul> <li>※数字のみ入力可</li> <li>1.男●2.女</li> <li>3961 - 5228</li> <li>173 - 0003</li> <li>※住所の郵便備号で特定できる部分が自動で入力されます。</li> <li>郵便等号は日本国内住所の場合の入力してください。</li> <li>単界都燃極区面質1-18-1-02</li> <li>フ25字目で入力にするます。任所は書か、簡厚最新目在で入力してください。</li> </ul>                                                                                                    | 東京家政<br>パスキー<br>E <b>楽Plus</b> <syste< td=""><td>大学入学検定料支払いワンタイム<br/>の通知 <sup>● 受信トレイ×</sup><br/>10:38 (4 時間前) ☆</td></syste<>                                            | 大学入学検定料支払いワンタイム<br>の通知 <sup>● 受信トレイ×</sup><br>10:38 (4 時間前) ☆                                                                                                    |
| 生年月日<br>17月 20日<br>17月 20日<br>17月 20日<br>17月 20日<br>17月 20日<br>17月 20日<br>17月 20日<br>17月 20日<br>17月 20日<br>17月 20日<br>17月 20日<br>17月 20日<br>17月 20日<br>17月 20日<br>17月 20日<br>17月 20日<br>17月 20日<br>17月 20日<br>17月 20日<br>17月 20日<br>17日 20日<br>17日 20日<br>17日 | <ul> <li>※数字のみ入力可</li> <li>1.男●2.女</li> <li>33 - 3961 - 5228</li> <li>173 - 0003</li> <li>※住所の影便着で特定できる部分が自動で入力されます。<br/>影響者号は日本期内住所の場合のみ入力してください。</li> <li>東京都収施区加算1-18-1-402<br/>70文字まで入力できます。住所は遥地、部屋番号まで入力してください。</li> </ul>                                                                                                    | 東京家政<br>パスキー<br>E <b>楽Plus</b> «syste<br>To 自分 マ                                                                                                    | 大学入学検定料支払いワンタイム<br>の通知 > <sup>受信トレイ×</sup><br>10:38 (4 時間前) ☆                                                                                                    |
| 生年月日<br>住河<br>空重                                                                                                    | ※数字のみ入力可<br>1. 男 ● 2. 女<br>33 - 3961 - 5228<br>173 - 0003<br>※住所の郵便備号で特定できる部分が自動で入力されます。<br>新使着号に行うできる部分が自動で入力されます。<br>新使着号に行うできる部分が自動で入力されます。<br>第項事例紙伝知賞1-18-1-402<br>70文字まで入力できます。住所は描述、部屋借号まで入力してください。                                                                                                    | 東京家政<br>パスキー<br>E楽Plus <syste<br>To 自分 →<br/>東京家政大学ジ</syste<br>                                                                                                    | 大学 入学検定料支払い ワンタイム<br>の通知<br><sup>● 受信トレイ ×</sup><br>am@eraku-p.jp> 10:38 (4 時間前) ☆<br>入学検定料支払いの ワンタイムパスキーをお送りします。                                                                                                    |
| 生年月日<br>住 別 22<br>和波画号 25<br>都愛麗号<br>住 所 25<br>メールアドレス 25                                                                                                    | <ul> <li>* 数字のみ入力可</li> <li>1. 男 ● 2. 女</li> <li>33 - 3961 - 5228</li> <li>173 - 0003</li> <li>* 在所の邮機編員で特定できる部分が自動で入力されます。<br/>郵便書号は日本国内住所の場合のみ入力してください。</li> <li>東京都板橋区回算1-18-1-402</li> <li>70文字まで入力できます。住所は毒地、部屋番号まで入力してください。</li> <li></li> <li><b>kase_hana@tokyo*kasel.ac.jp</b><br/>メールアドレスを入力して「ワンタイム/(スキー」が記載されたメールが溜さます。     <li>す おと、「ワンタイム/(スキー」が記載されたメールが溜さます。</li> </li></ul>                                                                                                    | 東京家政<br>パスキー<br>E楽Plus <syste<br>To自分 +<br/>東京家政大学 )<br/>下記のコードを<br/>ワンタイルバス</syste<br>                                                                                   | 大学 入学検定料支払い ワンタイム<br>の通知 > 受信トレイ×<br>em@eraku-p.jp> 10:38 (4 時間前) ☆<br>入学検定料支払い の ワンタイムパスキー をお送りします。<br>em面に入力すると先に進むことができます。                                                                                                    |
| <ul> <li>生年月日</li> <li>① 第</li> <li>① 第</li> <li>① 第</li> <li>② 第</li> <li>○ 第</li> <li>○ 第<td><ul> <li>● 数字のみ入力可</li> <li>1. 男 ● 2. 女</li> <li>33 - 3961 - 5228</li> <li>123 - 0003</li> <li>※在所の影使醫事で特定できる部分が自動で入力されます。<br/>影使書号は日本国内住所の場合のみ入力してください。</li> <li>単原整時間回算1-18-1-02<br/>刀文学まで入力できます。在所は着地、部屋番号まで入力してください。</li> <li>▲ maxe_hana@tokyo-kasei.ac.jp<br/>メールアドレスを入力して「ワンタイム/(スキー」が記載されたメールが溜さます。</li> <li>* 1029イム/(スキー」が記載されたメールが溜さます。</li> <li>* 2029イム/(スキー」が記載されたメールが溜さます。</li> </ul></td><td>東京家政<br/>パスキー<br/>E楽Plus <syste<br>To目分 ~<br/>東京家政大学<br/>下記のコードを<br/>ワンタイムバフ<br/>有効期限: 202</syste<br></td><td>大学 入学検定料支払い ワンタイム<br/>の通知 &gt; <sup>受信トレイ×</sup><br/>am@eraku-p.jp&gt; 10:38 (4 時間前) ☆<br/>入学検定料支払いの ワンタイムパスキー をお送りします。<br/>を画面に入力すると先に進むことができます。<br/>スキー: 406155<br/>0/10/14 11:08:17</td></li></ul>                                                                                                    | <ul> <li>● 数字のみ入力可</li> <li>1. 男 ● 2. 女</li> <li>33 - 3961 - 5228</li> <li>123 - 0003</li> <li>※在所の影使醫事で特定できる部分が自動で入力されます。<br/>影使書号は日本国内住所の場合のみ入力してください。</li> <li>単原整時間回算1-18-1-02<br/>刀文学まで入力できます。在所は着地、部屋番号まで入力してください。</li> <li>▲ maxe_hana@tokyo-kasei.ac.jp<br/>メールアドレスを入力して「ワンタイム/(スキー」が記載されたメールが溜さます。</li> <li>* 1029イム/(スキー」が記載されたメールが溜さます。</li> <li>* 2029イム/(スキー」が記載されたメールが溜さます。</li> </ul>                                                                                                    | 東京家政<br>パスキー<br>E楽Plus <syste<br>To目分 ~<br/>東京家政大学<br/>下記のコードを<br/>ワンタイムバフ<br/>有効期限: 202</syste<br>                                                                       | 大学 入学検定料支払い ワンタイム<br>の通知 > <sup>受信トレイ×</sup><br>am@eraku-p.jp> 10:38 (4 時間前) ☆<br>入学検定料支払いの ワンタイムパスキー をお送りします。<br>を画面に入力すると先に進むことができます。<br>スキー: 406155<br>0/10/14 11:08:17                                                                            |
| 生年月日<br>登録<br>電話編号<br>登録<br>単価<br>単価<br>単価<br>ポンプドレス<br>メールアドレス<br>ショー                                                                                                    | <ul> <li>* 数字のみ入灯可</li> <li>1. 男 ● 2. 女</li> <li>33 - 3961 - 5228</li> <li>173 - 0003</li> <li>** 住所の郵便備事で特定できる部分が自動で入力されます。<br/>新愛着申信日本間内住所の場合のみ入力してください。</li> <li>東京製板匠加賀1-18-1-402</li> <li>70文字まで入力できます。住所は着地、部屋借号まで入力してください。</li> <li>メールアドレスを入力して「ワンタイムバスキーを取得する」ボタンをクリッ すると、「ワンタイムバスキー」が記載されたメールが記さます。</li> <li>アンタイムバスキー</li> <li>アンタイムバスキーを取得する</li> </ul>                                                                                                    | 東京家政<br>パスキー<br>E楽Plus <syste<br>To目分 ~<br/>東京家政大学<br/>下記のコードを<br/>ワンタイムバ<br/>有効期限:202</syste<br>                                                                         | 大学 入学検定料支払い ワンタイム<br>の通知 > <sup>受信トレイ×</sup><br>em@eraku.p.jp> 10:38 (4 時間前) ☆<br>入学検定料支払いの ワンタイムパスキー をお送りします。<br>E画面に入力すると先に進むことができます。<br>スキー: 406155<br>0/10/14 11:08:17                                                                            |
| <ul> <li>生井日 (ご)</li> <li>牡河 (ご)</li> <li>牡河 (ご)</li> <li>小丁ドレス</li> <li>メールアドレス (ご)</li> </ul>                                                                                                    | <ul> <li>※数字のみ入灯可         <ul> <li>1. 男 ● 2. 女</li> <li>33 - 3961 - 5228</li> </ul> </li> <li>173 - 0003         <ul> <li>※住所の都健福号で特定できる歩分が自動で入力されます。<br/>新愛奇特は日本国内住所の場合のみ入力してください。</li> <li>東京教授福区加賀1-18-1-402             </li> <li>70文学まで入力できまず、住所は着地、部屋番号まで入力してください。</li> </ul> </li> <li>東京教授福区加賀1-18-1-402         <ul> <li>70文学まで入力できまず、住所は着地、部屋番号まで入力してください。</li> </ul> </li> <li>東京教授福区加賀1-18-1-402         <ul> <li>70文学まで入力できまず、住所は着地、部屋番号まで入力してください。</li> </ul> </li> <li>エールアドレスを入力して「ワンタイム/スキーを取得する         <ul> <li>アンタイム/スキーを取得する             <ul> <li>アンタイム/スキーを取得する             </li> <li>スメールを知らり             </li> <li>エーア・マはしび             </li> </ul> </li> </ul> <li>スメールを知らり         <ul> <li>エールマーは日びて</li> <li>ください。</li> </ul> </li> </li></ul>                                                                                                    | 東京家政<br>パスキー<br>E楽Plus <syste<br>To自分 マ<br/>東京家政大学<br/>下記のコードを<br/>ワンタイムパフ<br/>有効期限:202<br/>有効期限が切れ</syste<br>                                                            | 大学 入学検定料支払い ワンタイム<br>の通知<br><sup>● 受信トレイ×</sup><br>em@eraku-p.jp> 10:38 (4 時間前) ☆<br>入学検定料支払いの ワンタイムパスキーをお送りします。<br>を画面に入力すると先に進むことができます。<br>Rキー: 406155<br>0/10/14 11:08:17<br>1た場合は、再度 ワンタイムパスキーを送信する操作をや                                           |
| <ul> <li>生年月日 221</li> <li>牡河 222</li> <li>電話第号 221</li> <li>電話第号 221</li> <li>単使振号</li> <li>住所 223</li> <li>メールアドレス</li> <li>メールアドレス 231</li> </ul>                                                                                                    | <ul> <li>* 数字のみ入力可</li> <li>1. 男 ● 2. 女</li> <li>33 - 3961 - 5228</li> <li>173 - 0003</li> <li>* 生所の野焼島車で持まできる歩かが自動で入力されます。<br/>野焼雪は日キ車内住所の場合のみ入力してください。</li> <li>第原都数版区加算1-10-1-402<br/>70文字まで入力できまず、住所は墨地、部屋番号まで入力してください。</li> <li>第月本数数版区加算1-10-1-402<br/>70文字まで入力できまず、住所は墨地、部屋番号まで入力してください。</li> <li>第二本の変化がないたいでのが出ます。</li> <li>アンタイムパスキー・日本の描ます。</li> <li>アンタイムパスキー・日本の描ます。</li> <li>アンタイムパスキー・日本の描ます。</li> <li>アンタイムパスキーを取得する<br/>ボメールを得なり</li> <li>エールマドレスを入り、このできばしてので、</li> <li>エールマドレスを入力して「アンタイムパスキーを取得する」ボタンをクリットす。</li> <li>アンタイムパスキー・日本の描ます。</li> </ul>                                                                                                    | <ul> <li>東京家政パスキー</li> <li>E粱Plus <syster< li=""> <li>To 自分 ~</li> <li>東京家政大学 ジア記のコードを</li> <li>ワンタイムバフ<br/>有効期限:202</li> <li>有効期限が切れ<br/>ください。</li> </syster<></li></ul> | 大学 入学検定料支払い ワンタイム<br>の通知<br><sup>● 受信トレイ×</sup><br>em@eraku-p.jp> 10:38 (4 時間前) ☆<br>入学検定料支払いの ワンタイムパスキーをお送りします。<br>ご画面に入力すると先に進むことができます。<br>スキー: 406155<br>0/10/14 11:08:17<br>1た場合は、再度 ワンタイムパスキーを送信する操作をや                                           |
| <ul> <li>生中月日 23.</li> <li>性源 53.</li> <li>電話番号 23.</li> <li>郵使番号</li> <li>住所 53.</li> <li>メールアドレス 53.</li> </ul>                                                                                                    | <ul> <li>● 1. 男 ● 2. 女</li> <li>○ 1. 男 ● 2. 女</li> <li>○ 3961 - 5228</li> <li>○ 3961 - 5228</li> <li>○ 3974 Δ/124 - 1 9728 ± 61624 - 5288 ± 6328</li> <li>○ 3974 Δ/124 - 1 9728 ± 61624 - 5288 ± 6328</li> <li>○ 3974 Δ/124 - 1 9728 ± 61624 - 5288 ± 6328</li> <li>○ 3974 Δ/124 - 1 9728 ± 61624 - 5288 ± 6328</li> <li>○ 3974 Δ/124 - 1 9728 ± 61624 - 5288 ± 6328</li> <li>○ 3974 Δ/124 - 1 9728 ± 61624 - 5288 ± 6328</li> <li>○ 3974 Δ/124 - 1 9728 ± 61624 - 5288 ± 6328</li> <li>○ 3974 Δ/124 - 1 9728 ± 61624 - 5288 ± 6328</li> <li>○ 3974 Δ/124 - 1 9728 ± 61624 - 5288 ± 6328</li> <li>○ 3974 Δ/124 - 1 9728 ± 61624 - 5288 ± 6328</li> <li>○ 3974 Δ/124 - 1 9728 ± 61624 - 5288 ± 6328</li> <li>○ 3974 Δ/124 - 1 9728 ± 61624 - 5288 ± 6328</li> <li>○ 3974 Δ/124 - 1 9728 ± 61624 - 5288 ± 6328 ± 6328</li></ul>                                                                                                    | 東京家政<br>パスキー<br>E楽Plus <syste<br>To目分 ~<br/>東京家政大学 》<br/>下記のコードを<br/>ワンタイムバフ<br/>有効期限が切れ<br/>ください。<br/>このメールにに</syste<br>                                                 | 大学 入学検定料支払い ワンタイム<br>の通知<br><sup>● 受信トレイ×</sup><br>em@eraku-p.jp> 10:38 (4 時間前) ☆<br>入学検定料支払いの ワンタイムパスキー をお送りします。<br>em面に入力すると先に進むことができます。<br>スキー: 406155<br>0/10/14 11:08:17<br>1た場合は、再度 ワンタイムパスキー を送信する操作をや<br>生直接返信しないでください。                       |
| <ul> <li>生年月日 【2]</li> <li>住方 22</li> <li>(3)前号 23</li> <li>(3)前号 23</li> <li>(4)所 22</li> <li>(5)前</li> <li>(5)前</li> <li>(5)前</li> </ul>                                                                                                    | <ul> <li>● 1. 男 ● 2. 女</li> <li>○ 1. 男 ● 2. 女</li> <li>○ 3961 - 5228</li> <li>○ 3961 - 5228</li> <li>○ 3974 Δ/124 - 1 9728 ± 61624 - 6268 ± 73.</li> <li>○ 1000 - 40724 - 107</li> <li>○ 1000 - 40724 - 107</li> <li>○ 2000 - 40724 - 107</li> <li>○ 2000 - 40724 - 107</li> <li>○ 2000 - 40724 - 107</li> <li>○ 2000 - 40724 - 107</li> <li>○ 2000 - 40724 - 107</li> <li>○ 2000 - 40724 - 107</li> <li>○ 2000 - 40724 - 107</li> <li>○ 2000 - 40724 - 107</li> <li>○ 2000 - 40724 - 107</li> <li>○ 2000 - 40724 - 107</li> <li>○ 2000 - 1020 - 1020 -</li></ul>                                                                                                    | 東京家政<br>パスキー<br>E楽Plus <syste<br>To目分 ~<br/>東京家政大学 》<br/>下記のコードを<br/>ワンタイムバフ<br/>有効期限が切れ<br/>ください。<br/>このメールにに</syste<br>                                                 | 大学 入学検定料支払い ワンタイム<br>の通知 <sup>●</sup> <sup>受信トレイ×</sup><br>em@eraku-p.jp <sup>&gt;</sup> 10:38 (4 時間前) ☆<br>入学検定料支払いの ワンタイムパスキー をお送りします<br>em面に入力すると先に進むことができます。<br>スキー: 406155<br>0/10/14 11:08:17<br>1た場合は、再度 ワンタイムパスキー を送信する操作をや<br>は直接返信しないでください。 |
| <ul> <li>生年月日 そこ</li> <li>牡源 22</li> <li>電波編号 23</li> <li>都使振号</li> <li>住所 23</li> <li>メールアドレス 33</li> </ul>                                                                                                    | <ul> <li>*数字のみ入灯可</li> <li>1. 男 ● 2. 女</li> <li>33 - 3961 - 5228</li> <li>173 - 0003</li> <li>*40500#4659 c 95 2 c 5 2 8 9 5 7 6 9 c 7 3 5 c 7 2 8 9 5 7 6 9 c 7 3 5 c 7 2 8 9 5 7 6 9 c 7 3 5 c 7 2 9 c 7 2 5 c 7 2 9 c 7 2 5 c 7 2 9 c 7 2 5 c 7 2 9 c 7 2 5 c 7 2 9 c 7 2 5 c 7 2 9 c 7 2 5 c 7 2 9 c 7 2 5 c 7 2 9 c 7 2 5 c 7 2 9 c 7 2 5 c 7 2 9 c 7 2 5 c 7 2 9 c 7 2 5 c 7 2 9 c 7 2 5 c 7 2 9 c 7 2 5 c 7 2 9 c 7 2 5 c 7 2 9 c 7 2 5 c 7 2 9 c 7 2 5 c 7 2 9 c 7 2 5 c 7 2 9 c 7 2 5 c 7 2 5 c 7 2 9 c 7 2 5 c 7 2 5</li></ul> | 東京家政<br>パスキー<br>E楽Plus <syste<br>To目分 ~<br/>東京家政大学 ;<br/>下記のコードを<br/>ワンタイムバラ<br/>有効期限:202<br/>有効期限が切れ<br/>ください。<br/>このメールにに</syste<br>                                    | 大学入学検定料支払いワンタイム<br>の通知 > <sup>愛信トレイ×</sup><br>em@eraku-p.jp> 10:38 (4 時間前) ☆<br>入学検定料支払いのワンタイムパスキーをお送りします<br>定面面に入力すると先に進むことができます。<br>スキー:406155<br>0/10/14 11:08:17<br>れた場合は、再度ワンタイムパスキーを送信する操作をや<br>は直接返信しないでください。                                  |
| <ul> <li>生年月日</li> <li>注 第</li> <li>注 第</li> <li>注 第</li> <li>2 2</li> <li>二 3</li> <li>二 4</li> <li>二 4</li> <li>二 4</li> <li>二 4</li> <li>二 5</li> <li>二 4</li> <li>二 4</li> <li>二 5</li> <li>二 5</li> </ul>                                                                                                    | <ul> <li>*数字のみ入方可</li> <li>1. 男 ● 2. 次</li> <li>3 - 3961 - 5228</li> <li>173 - 0003</li> <li>*4月のの砂模晶号で特定できるゆみが自動で入力されます。<br/>新聞号号は日本国内住所の場合のみ入力してください。</li> <li>*東京砂酸佐島町1-18-1-402</li> <li>70次学立て入力できます。住所は悪地、部屋番号はで入力してください。</li> <li>*東京地域佐島町1-18-1-402</li> <li>70次学立て入力できます。住所は悪地、部屋番号はで入力してください。</li> <li>*東京地域佐島町町</li> <li>*ロンドレスを入力して「ワンタイム/(スキーを取得する)<br/>メールアドレスを入力して「ワンタイム/(スキーを取得する)<br/>メールを知らび</li> <li>*フラクイム/(スキーの取得する)<br/>・メールを取らび</li> <li>*エールを取らび</li> <li>*エールを取らび</li>     &lt;</ul>                                                                                                    | 東京家政パスキー<br>ピ楽Plus <syste<br>To 自分 ←<br/>東京家政大学 ジ<br/>下記のコードを<br/>ワンタイムパブ<br/>有効期限が切れ<br/>ください。<br/>このメールには</syste<br>                                                    | 大学入学検定料支払いワンタイム<br>の通知<br>● 受信トレイ×<br>em@eraku-p.jp> 10:38 (4 時間前) ☆<br>入学検定料支払いのワンタイムパスキーをお送りします。<br>を画面に入力すると先に進むことができます。<br>スキー: 406155<br>0/10/14 11:08:17<br>1た場合は、再度ワンタイムパスキーを送信する操作をや<br>地道接返信しないでください。                                        |
| <ul> <li>生井日 (2)</li> <li>生井日 (2)</li> <li>生井 (2)</li> <li>単使曲印</li> <li>生井 (2)</li> <li>単使曲印</li> <li>土 (2)</li> <li>メールアドレス (2)</li> <li>メールアドレス (2)</li> </ul>                                                                                                    | <ul> <li>* 世界のみ入ガギ</li> <li>1. 男 ● 2. 次</li> <li>3 - 361 - 5228</li> <li>3 - 361 - 5228</li> <li>172 - 0003</li> <li>* 世所の郵信毎号で特定できる多分が自動で入力されます。<br/>新聞号号は日本国内住所の場合のみ入りしてください。</li> <li>* 学界変化反応関連1-19-1-402</li> <li>7 の文字まで入力できます。住所は最も、部屋毎号まで入力してください。</li> <li>* パンドレスを入力して「ワンタイム/(スキーを取得する) ボタンをクリンタ<br/>さ、「ワンタイム/(スキー) が回転されたメールが崩壊ます。</li> <li>* フンタイム/(スキー) が回転されたメールが崩壊ます。</li> <li>* フンタイム/(スキー - 2取得する)<br/>* メールを得なす</li> <li>* メールに定義された「ワンタイム/(スキー) を取得する<br/>* メールに定義された「ワンタイム/(スキー) を取得する<br/>* メールに定義された「ワンタイム/(スキー) を取得する<br/>* マンタイム/(スキー) 世界行転、30分2内に1日だけ預な」<br/>・ ロンタイム/(スキー)</li> <li>* レンドレス</li> </ul>                                                                                                    | 東京家政パスキー<br>ビングロング・<br>東京家政大学 ジ<br>下記のコードを<br>ワンタイムバラ<br>有効期限:202<br>有効期限が切れ<br>ください。<br>このメールには<br>3                                                                     | 大学入学検定料支払いワンタイム<br>の通知<br><sup>● 受信トレイ×</sup><br>am@eraku-p.jp> 10:38 (4 時間前) ☆<br>入学検定料支払いのワンタイムパスキーをお送りします。<br>こできます。<br>スキー: 406155<br>0/10/14 11:08:17<br>1た場合は、再度ワンタイムパスキーを送信する操作をや<br>地直接返信しないでください。<br>④ワンタイムパスキーを入力し                          |

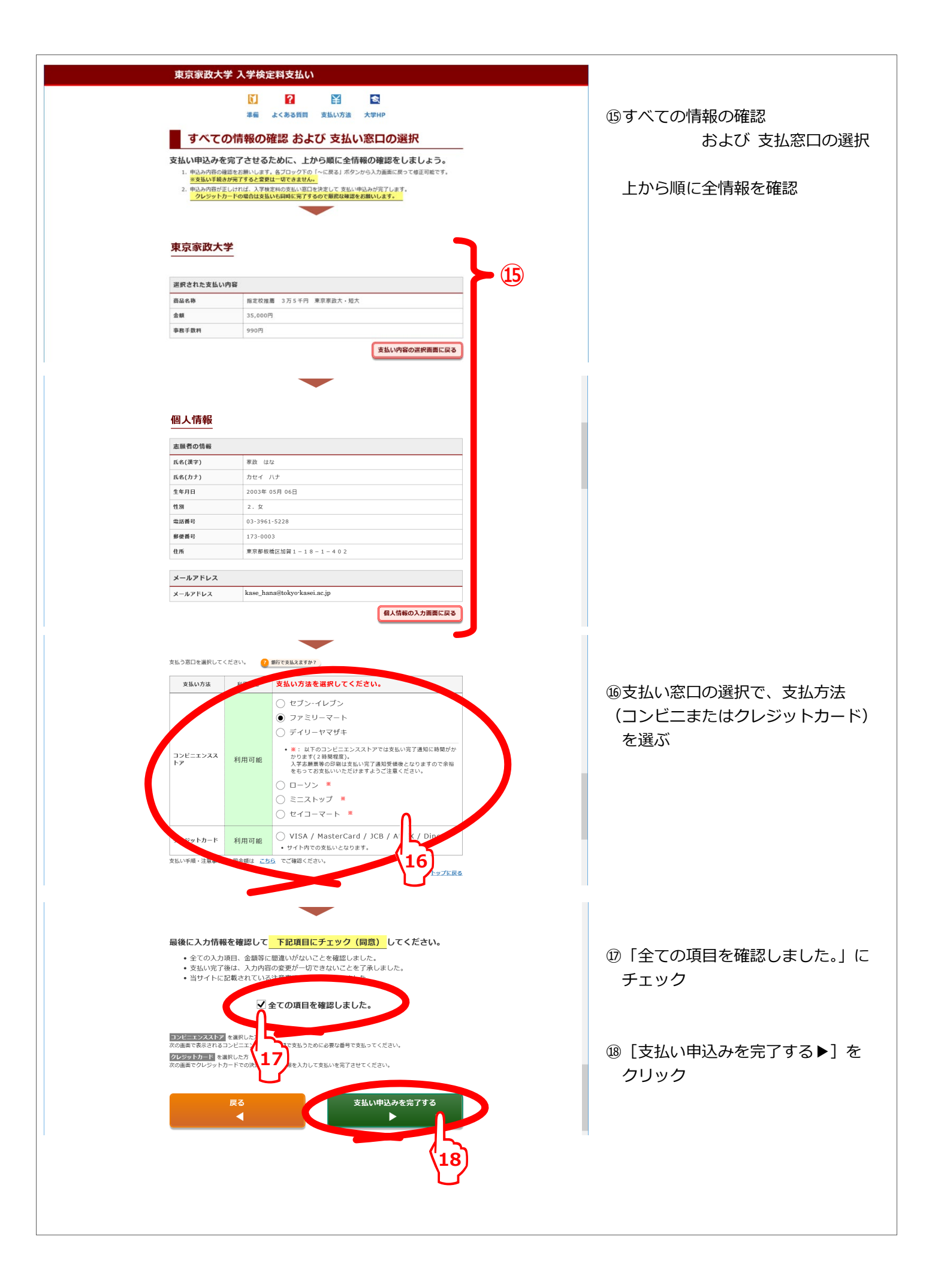

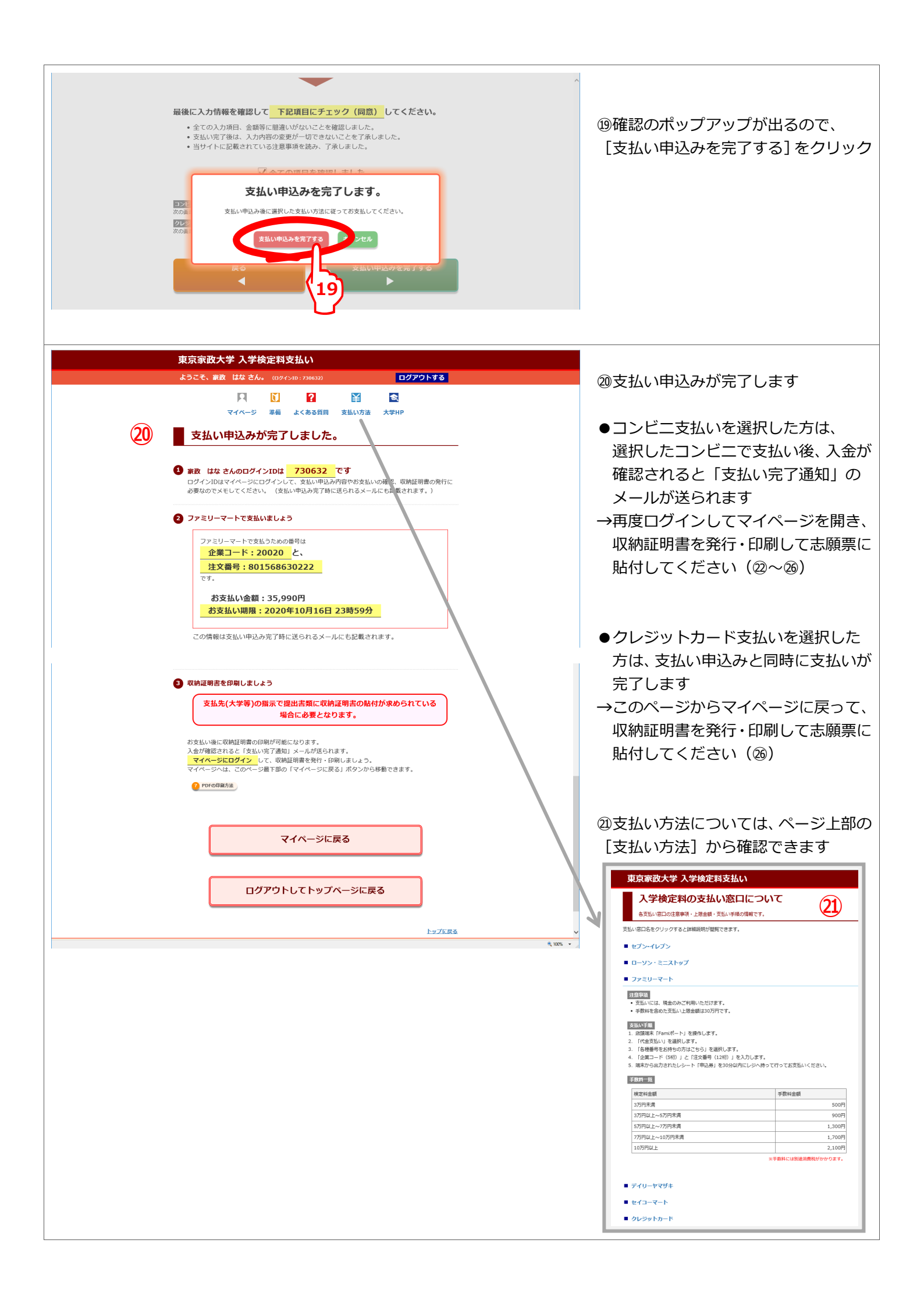

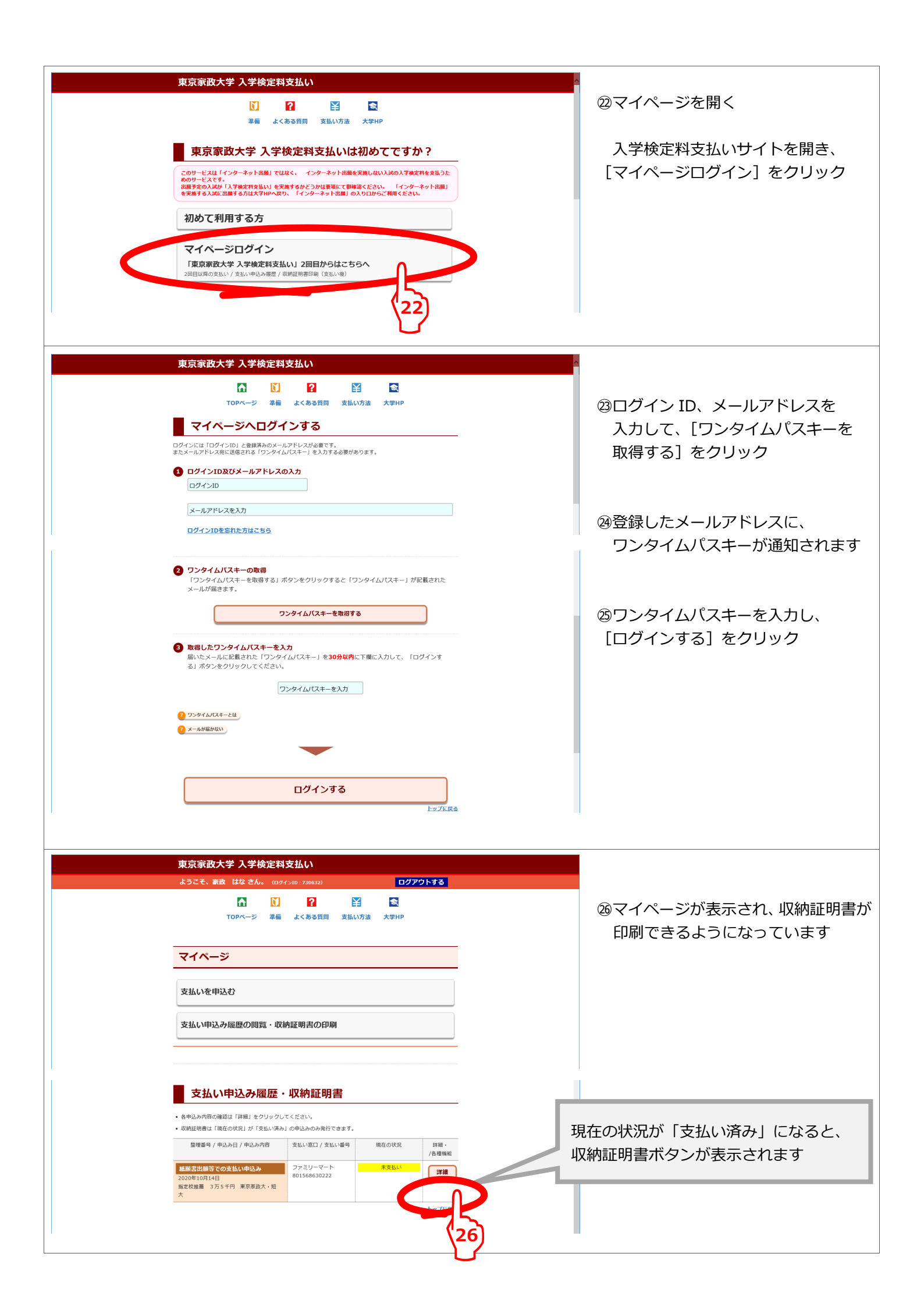